## Methode 1: Scannen des QR-Codes:

Klicken Sie auf die Schaltfläche "Scannen" in der oberen rechten Ecke  $\rightarrow$  Schaltfläche "Weiter" anklicken  $\rightarrow$  Wählen Sie Ihr Wi-Fi-Passwort ein und klicken Sie auf die Schaltfläche "Weiter".  $\rightarrow$  Eingabe der Warteseite  $\rightarrow$  Geben Sie die Seite der erfolgreichen Verbindung ein und klicken Sie auf die Schaltfläche "Fertig stellen", um die Seite der Micro Reverse-Datenanzeige aufzurufen.

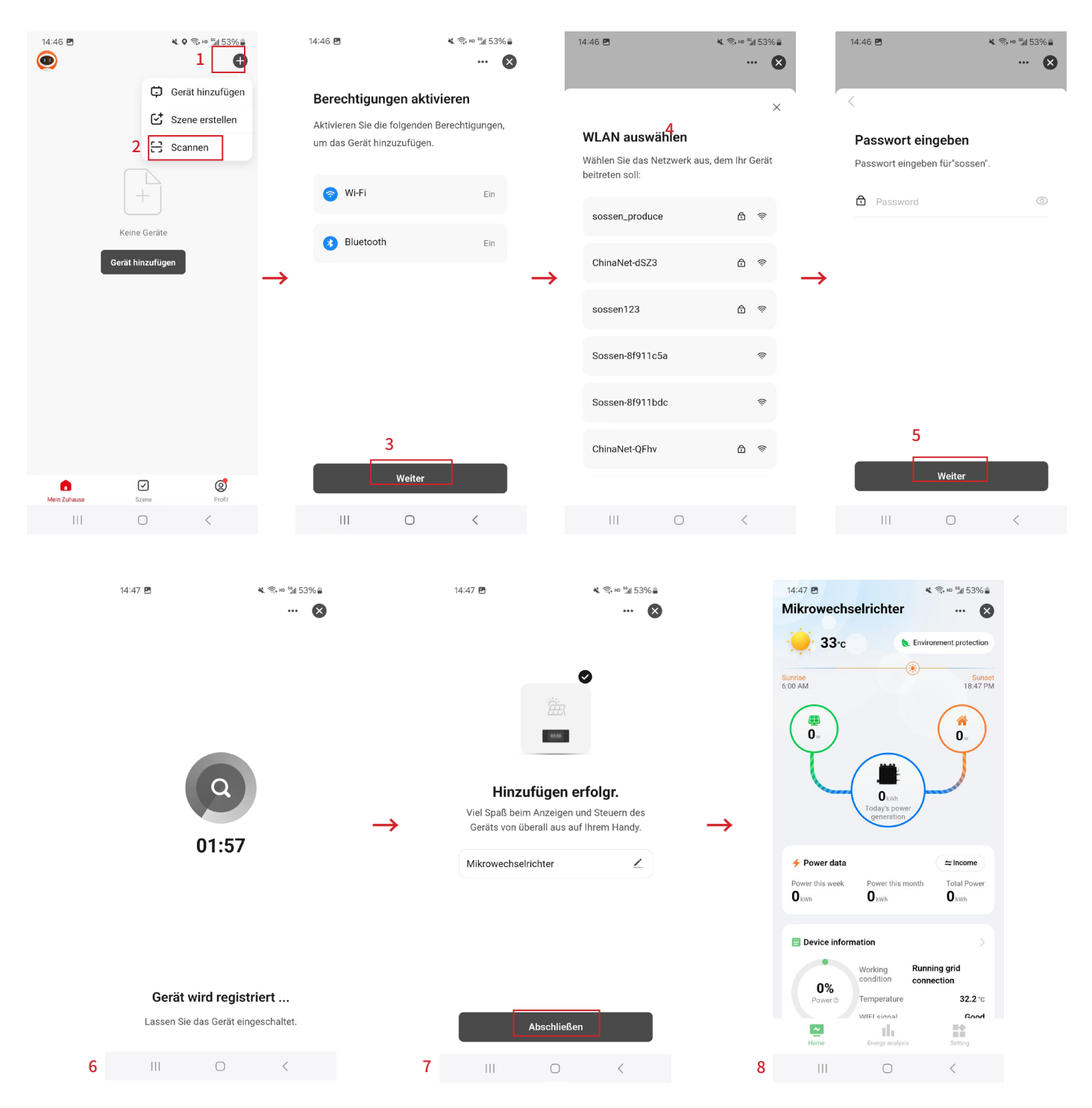

## Methode 2: Wi-Fi-Vernetzung

Klicken Sie auf die Schaltfläche "Gerät hinzufügen".  $\rightarrow$  Klicken Sie auf diese Schaltfläche  $\rightarrow$  Klicken Sie auf die obere rechte Ecke und wählen Sie die Schaltfläche "Wi-Fi-Modus".  $\rightarrow$  Schaltfläche "Weiter" anklicken  $\rightarrow$  Klicken Sie auf die Schaltfläche "Go to Connect".  $\rightarrow$  Wählen Sie das Wi-Fi mit dem Präfix "smart life".  $\rightarrow$  Zurück zur Warteseite  $\rightarrow$  Nach erfolgreicher Verbindung mit dem Netzwerk klicken Sie auf die Schaltfläche "Fertig", um die Seite für die Anzeige der Mikro-Reverse-Daten aufzurufen.

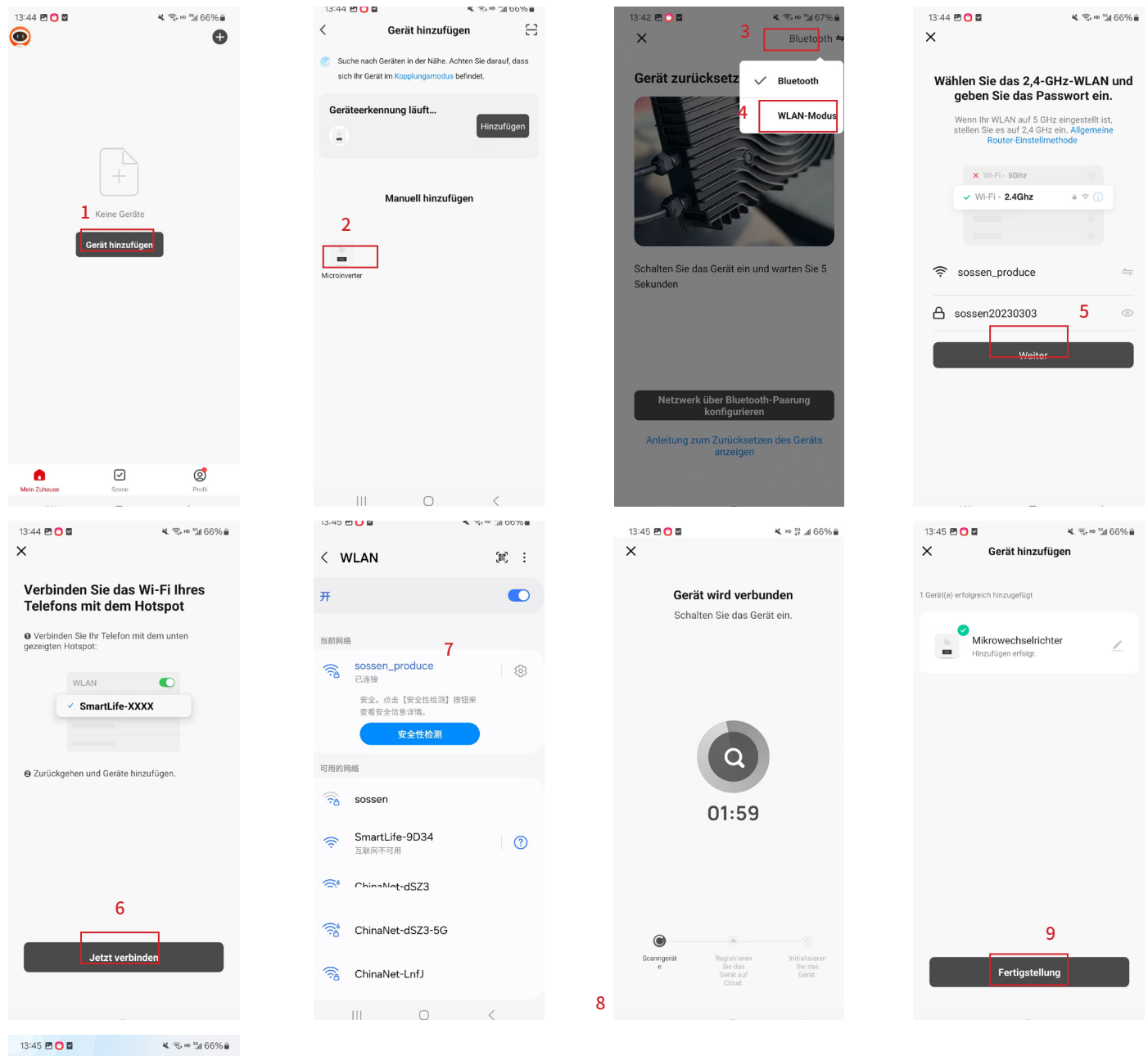

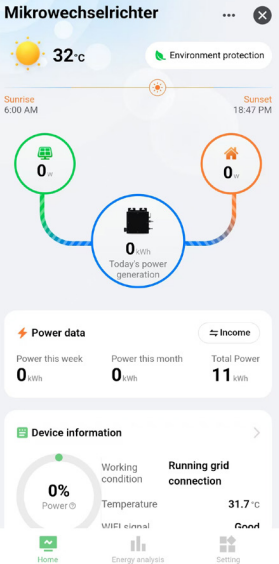

10

## Methode 3 Bluetooth-Vernetzung:

Klicken Sie auf die Schaltfläche "Gerät hinzufügen".  $\rightarrow$  Klicken Sie auf das Symbol von Micro Reverse unter "Manuell hinzufügen ".  $\rightarrow$  Klicken Sie auf die obere rechte Ecke und wählen Sie die Schaltfläche "Bluetooth ".  $\rightarrow$  Klicken Sie auf die Schaltfläche "Bluetooth ".  $\rightarrow$  Klicken Sie auf die Schaltfläche "Weiter ".  $\rightarrow$  Eingabe der Warteseite  $\rightarrow$  Verbinden Sie sich erfolgreich mit dem Pairing-Netzwerk, klicken Sie auf die Schaltfläche "Fertig " und rufen Sie die Seite für die Anzeige der Mikro-Reverse-Daten auf.

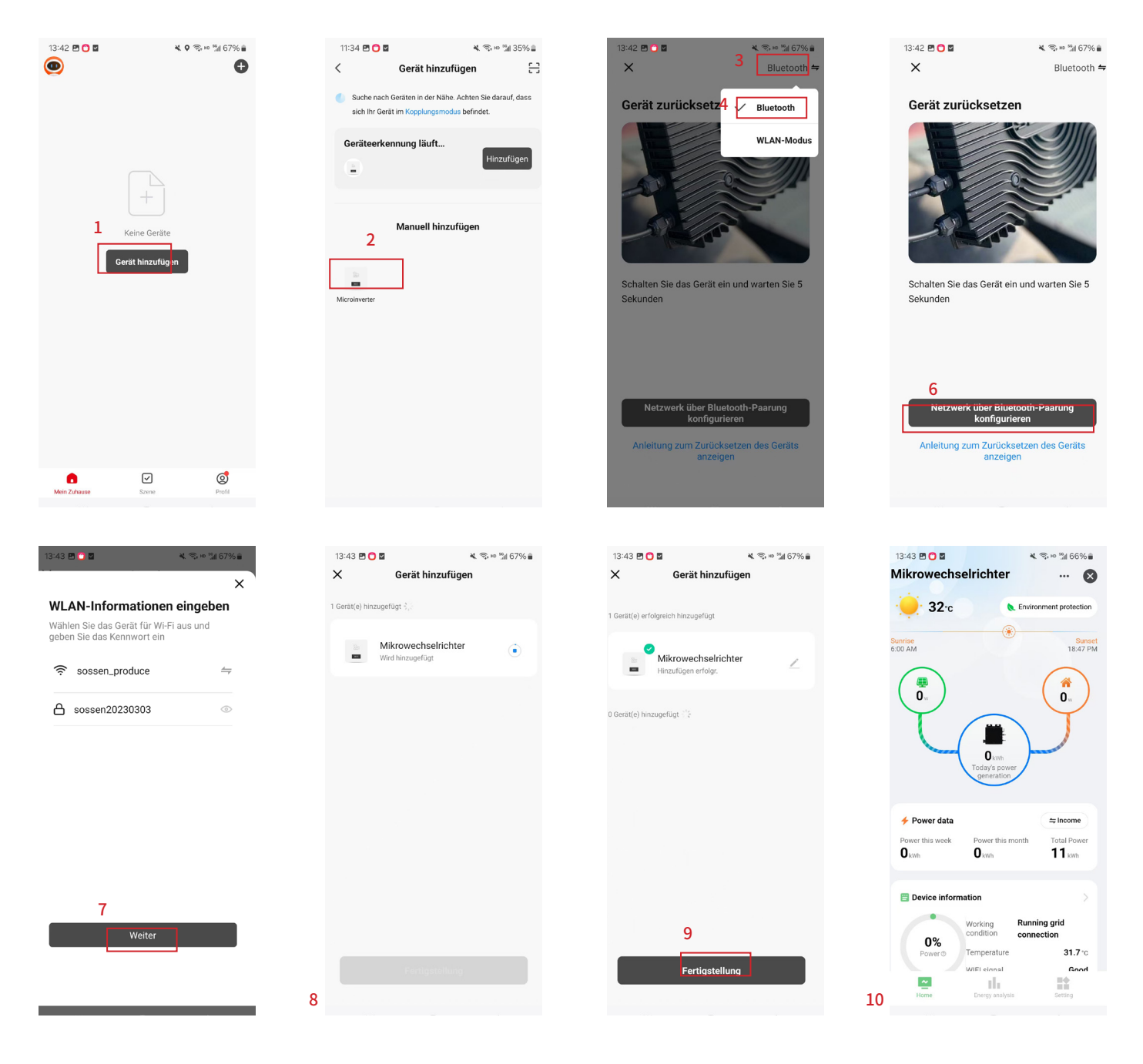